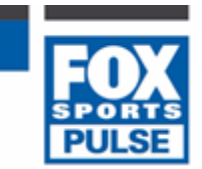

# **Request a Clearance/Transfer**

Last Modified on 09/12/2015 3:15 pm AEDT

Clearances must be instigated from the club level of the database.

Firstly, login to your <u>Online Membership Database</u> - If you don't have your login details please contact your State Governing Body or Association.

1. From the club level menu, click on **Members** and select Request a Clearance.

|           | ELECTION 10      |                 | CLUB 🔽  |                |                       |         |  |
|-----------|------------------|-----------------|---------|----------------|-----------------------|---------|--|
| Dashboard | Members          | Comp Management | Teams   | Communications | Registrations         | Reports |  |
|           | List Members     |                 |         |                |                       |         |  |
|           | Request a Clear  | ance            |         |                | For all the latest Sp |         |  |
|           | List Online Clea | rances          | moDov   |                |                       |         |  |
|           | Member Rollove   | Ga              | GameDay |                | Competitions          |         |  |

2. **Note**: The 'Request a Clearance' screen may differ depending on the level of the database you have logged in at and how clearances are configured by the National Body.

You have 4 options for initiating the clearance request:

- a. Select the state governing body that the player currently belongs to; or
- b. Search for the member by their ID number; or

c. If you are logged in at the Association level, you can search across the entire association by entering the player's surname; or

d. Search across the entire system by entering both the player's surname and date of birth

Use the most suitable method to search for the player and click on Select.

| Request a Clearance                                              |                                                                         |  |  |  |  |  |  |  |
|------------------------------------------------------------------|-------------------------------------------------------------------------|--|--|--|--|--|--|--|
| Please fill in the appropriate informatio                        | Please fill in the appropriate information below to Request a Clearance |  |  |  |  |  |  |  |
| Select the Source State from which the require                   | ed member is from.                                                      |  |  |  |  |  |  |  |
| State Body:                                                      | Select a Source State \$                                                |  |  |  |  |  |  |  |
| OR<br>Search on National Number:                                 |                                                                         |  |  |  |  |  |  |  |
| OR<br>You are logged in at a Association level. Sear<br>Surname: | ch by Surname for members below this level.                             |  |  |  |  |  |  |  |
| OR                                                               |                                                                         |  |  |  |  |  |  |  |
| Search system wide by Surname & Date of Birt                     | h                                                                       |  |  |  |  |  |  |  |
| Surname:                                                         |                                                                         |  |  |  |  |  |  |  |
| Date of Birth (dd/mm/yyyy):                                      |                                                                         |  |  |  |  |  |  |  |
| Select                                                           |                                                                         |  |  |  |  |  |  |  |

Below is an explanation of the clearance request process for each of the four methods described above. Skip straight to the method that you wish to use.

Search for player by source state

1. From the 'Select a Source State' drop down list on the 'Request a Clearance' screen, select the source state that the player currently belongs to.

2. Click on **Select**.

| Select the Source State from which the requir | ed member is from.      |
|-----------------------------------------------|-------------------------|
| State Body:                                   | Select a Source State 💲 |

3. The next step asks you to select the source association that the player currently belongs to. Click on the Select a Source Association drop-down list and select the association.

4. Click on **Select Association**.

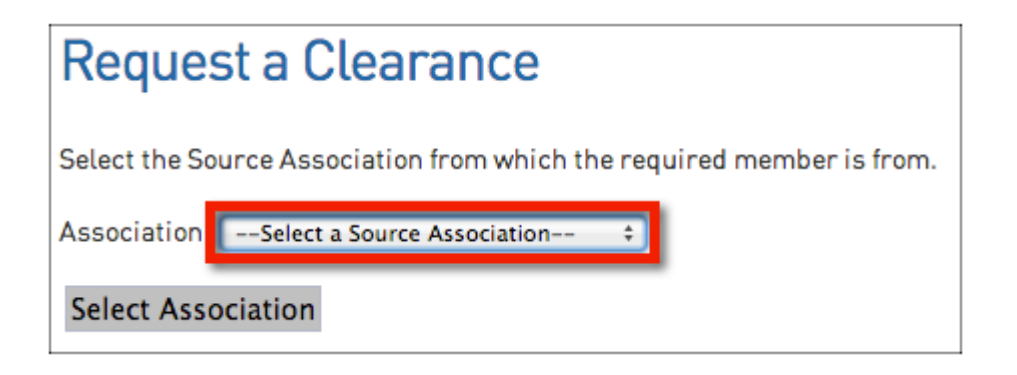

5. The next step asks you to select the source club that the player currently belongs to. Click on the Select a Source Club drop down list and select the club.

6. Click on **Select Club**.

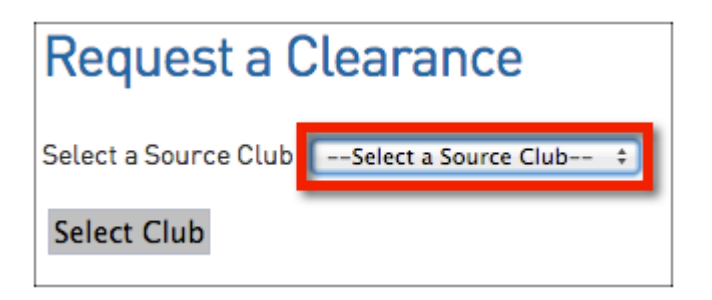

7. The next step is the final step in the player search process. Enter the player's national ID number, and/or their surname, and/or their date of birth.

8. Click on Select Member.

| Request a Clearance                                                     |                                             |  |  |  |  |  |  |
|-------------------------------------------------------------------------|---------------------------------------------|--|--|--|--|--|--|
| Please fill in the appropriate information below to Request a Clearance |                                             |  |  |  |  |  |  |
| Select the Source State from which the require                          | ed member is from.                          |  |  |  |  |  |  |
| State Body:                                                             | Select a Source State +                     |  |  |  |  |  |  |
| OR                                                                      |                                             |  |  |  |  |  |  |
| Search on National Number:                                              |                                             |  |  |  |  |  |  |
| OP                                                                      |                                             |  |  |  |  |  |  |
| You are logged in at a Association level. Sear                          | ch by Surname for members below this level. |  |  |  |  |  |  |
| Surname:                                                                |                                             |  |  |  |  |  |  |
|                                                                         |                                             |  |  |  |  |  |  |
| OR                                                                      |                                             |  |  |  |  |  |  |
| Search system wide by Surname & Date of Birt                            | h                                           |  |  |  |  |  |  |
| Surname:                                                                |                                             |  |  |  |  |  |  |
| Date of Birth (dd/mm/yyyy):                                             |                                             |  |  |  |  |  |  |
| Select                                                                  |                                             |  |  |  |  |  |  |

9. A list of matching members will appear to select from.

| Select a | elect a member from the club in the Association in which to Request a Clearance for. |           |                |                         |                                 |                      |            |                 |  |  |
|----------|--------------------------------------------------------------------------------------|-----------|----------------|-------------------------|---------------------------------|----------------------|------------|-----------------|--|--|
|          | Surname                                                                              | Firstname | Association    | Club                    | Date Cleared To (Club Active ?) | Date Last Registered | DOB        | National Number |  |  |
| select   | Test                                                                                 | Ethan     | Test SW Online | Adamstown               | [Y]                             |                      | 10/04/2002 |                 |  |  |
| select   | test                                                                                 | mike      | Test SW Online | North Queensland Fury O | [Y]                             |                      | 02/01/2018 |                 |  |  |
| select   | test                                                                                 | Phillip   | Test SW Online | Kanwal                  | [Y]                             |                      | 01/01/1111 |                 |  |  |
| select   | Test                                                                                 | Test      | Test SW Online | collies                 | (Y)                             |                      | 30/12/1969 |                 |  |  |

10. Click on select to choose the player you want to process the clearance for.

The player's details will appear. At the bottom of screen is an overview of the player's tribunal history. The tribunal history shows the player's disciplinary record and indicates whether the player is currently serving a suspension.

The 'Reason for Clearance' field is an optional field by default, but your National Body has the option to make it a compulsory requirement. You can also enter any additional information relating to the clearance request. Click on **Submit Clearance/ Transfe**r to initiate the clearance. This will trigger an email to the source association and club, notifying them of the clearance request.

| Details                   |                |
|---------------------------|----------------|
| Member Name:              | Test Test      |
| Date of birth:            | 30/12/1969     |
| Source Association:       | Test SW Online |
| Source Club:              | collies        |
| Reason for Clearance:     |                |
| Additional Information:   |                |
| Submit Clearance/Tra      | ansfer         |
| Tribunal History          |                |
| No Tribunal History found |                |
|                           |                |

11. A confirmation message should appear to indicate that the clearance request has been successfully submitted. Click on Return to Clearances to return to the Clearances List.

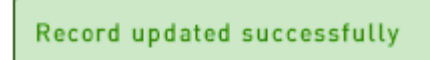

12. The clearance will appear on the Clearances List with the status 'Pending'.

| Lie |               |               |                |           |                | S       | ee your next g | ame and use  | our maps to g  | et there on tir | ne 🏐 S   | portingPulse 🗾   | nd out more |
|-----|---------------|---------------|----------------|-----------|----------------|---------|----------------|--------------|----------------|-----------------|----------|------------------|-------------|
| LIS | t of Clea     | rances        |                |           |                |         |                |              |                |                 |          |                  |             |
|     |               |               |                |           |                |         |                |              |                |                 | LIST     | OFFLINE/MANUAL O | LEARANCES   |
|     |               |               |                | - Bel     | Charles No. 1  | Euro Pi |                | e            | Yest 2012 day  |                 |          | •]               | 01.759      |
|     |               |               | Cited and      | ce icer   | snewing name:  | Prom Ca |                |              | Tear: 2013 518 |                 |          | records          | FILLER      |
|     | Name          | Date of Birth | From Associ    | From Club | To Associati   | To Club | This level's   | Overall stat | Application    | Created By      | Ref. No. | Alert Date       | Year        |
| 66, | test, Phillip | 01/01/1111    | Test SW Online | Kanwal    | Test SW Online | 11      | Not yet for y  | Pending      | 08/08/2013     | Online Clear    | 799253   |                  | 2013        |

# Search for player by national number

1. From the 'Request a Clearance' screen, enter the player's National ID Number in the

'Search on National Number' field.

#### 2. Click on **Select**.

Search on National Number:

3. The member's record will appear. Click on select next to the record you want to process the clearance for.

| Select a | elect a member from the club in the Association in which to Request a Clearance for. |           |                |                         |                                 |                      |            |                 |  |  |
|----------|--------------------------------------------------------------------------------------|-----------|----------------|-------------------------|---------------------------------|----------------------|------------|-----------------|--|--|
|          | Surname                                                                              | Firstname | Association    | Club                    | Date Cleared To [Club Active ?] | Date Last Registered | DOB        | National Number |  |  |
| select   | Test                                                                                 | Ethan     | Test SW Online | Adamstown               | [Y]                             |                      | 10/04/2002 |                 |  |  |
| select   | test                                                                                 | mike      | Test SW Online | North Queensland Fury 0 | [Y]                             |                      | 02/01/2018 |                 |  |  |
| select   | test                                                                                 | Phillip   | Test SW Online | Kanwal                  | [Y]                             |                      | 01/01/1111 |                 |  |  |
| select   | Test                                                                                 | Test      | Test SW Online | collies                 | (Y)                             |                      | 30/12/1969 |                 |  |  |

4. Continue to follow the clearance request process as per steps 10 - 12 under 'Search for player by source state' above.

## Search for player by surname (Association-only)

1. From the 'Request a Clearance' screen, enter the player's surname in the 'Surname' field.

#### 2. Click on **Select**.

|          | <br> |
|----------|------|
| Surname: |      |

3. A list of matching members will appear to select from. Click on select to choose the player you want to process the clearance for.

| Select a | Select a member from the club in the Association in which to Request a Clearance for. |           |                |                         |                                 |                      |            |                 |  |  |  |
|----------|---------------------------------------------------------------------------------------|-----------|----------------|-------------------------|---------------------------------|----------------------|------------|-----------------|--|--|--|
|          | Surname                                                                               | Firstname | Association    | Club                    | Date Cleared To [Club Active ?] | Date Last Registered | DOB        | National Number |  |  |  |
| select   | Test                                                                                  | Ethan     | Test SW Online | Adamstown               | (Y)                             |                      | 10/04/2002 |                 |  |  |  |
| select   | test                                                                                  | mike      | Test SW Online | North Queensland Fury O | (Y)                             |                      | 02/01/2018 |                 |  |  |  |
| select   | test                                                                                  | Phillip   | Test SW Online | Kanwal                  | [Y]                             |                      | 01/01/1111 |                 |  |  |  |
| select   | Test                                                                                  | Test      | Test SW Online | collies                 | [Y]                             |                      | 30/12/1969 |                 |  |  |  |

4. Continue to follow the clearance request process as per steps 10 - 12 under 'Search for player by source state' above.

### Search for player by surname and date of birth

1. From the 'Request a Clearance' screen, enter the player's surname in the 'Surname' field

and date of birth in the 'Date of Birth' field. Take note of the required format for the date of birth.

#### 2. Click on Select.

| Search system wide by Surname & Date of Birt | h |
|----------------------------------------------|---|
| Surname:                                     |   |
| Date of Birth (dd/mm/yyyy):                  |   |

3. A list of matching members will appear to select from. Click on select to choose the player you want to process the clearance for.

| Select a | elect a member from the club in the Association in which to Request a Clearance for. |           |                |                         |                                 |                      |            |                 |  |  |  |
|----------|--------------------------------------------------------------------------------------|-----------|----------------|-------------------------|---------------------------------|----------------------|------------|-----------------|--|--|--|
|          | Surname                                                                              | Firstname | Association    | Club                    | Date Cleared To (Club Active ?) | Date Last Registered | DOB        | National Number |  |  |  |
| select   | Test                                                                                 | Ethan     | Test SW Online | Adamstown               | (Y)                             |                      | 10/04/2002 |                 |  |  |  |
| select   | test                                                                                 | mike      | Test SW Online | North Queensland Fury 0 | [Y]                             |                      | 02/01/2018 |                 |  |  |  |
| select   | test                                                                                 | Phillip   | Test SW Online | Kanwal                  | (Y)                             |                      | 01/01/1111 |                 |  |  |  |
| select   | Test                                                                                 | Test      | Test SW Online | collies                 | (Y)                             |                      | 30/12/1969 |                 |  |  |  |

4. Continue to follow the clearance request process as per steps 10 - 12 under 'Search for player by source state' above.

NOTE: if a player is already involved in a pending clearance, then the clearance will not be able to be submitted. The following message will appear.

The selected member is already involved in a pending clearance. Unable to continue until the below transaction is finalised.

#### Check the progress of a Clearance

If you want to check the progress of a clearance at any stage:

1. Click on **Members** in the menu and select List Online Clearances.

2. From the Clearances List, click on the **Edit** button next to the clearance request that you want to view.

| List of Classances |               |                |           |                        |         | See your next game and use our maps to get there on time |              |                        |              | ne 🌚 s           | portingPulse   | Find out more |
|--------------------|---------------|----------------|-----------|------------------------|---------|----------------------------------------------------------|--------------|------------------------|--------------|------------------|----------------|---------------|
| LIST OF Clea       | rances        |                |           |                        |         |                                                          |              |                        |              |                  |                |               |
|                    |               |                |           |                        |         |                                                          |              |                        |              | LIST             | OFFLINE/MANUAL | OLEARANCES    |
|                    |               | Clearance Ref  |           | Showing Name: From Cia |         | ib: To Club:                                             |              | Year: 2013 Status: All |              | T records FILTUR |                |               |
| 1 me               | Date of Birth | From Associ    | From Club | To Associati           | To Club | This level's                                             | Overall stat | Application            | Created By   | Ref. No.         | Alert Date     | Year          |
| 🕰 test, Phillip    | 01/01/1111    | Test SW Online | Kanwal    | Test SW Online         | 11      | Not yet for y                                            | Pending      | 08/08/2013             | Online Clear | 799253           |                | 2013          |

3. The Clearance Summary for the player will open. Scroll down to 'Clearance Approval Details'. This shows each body involved in the clearance process and the body the clearance is currently awaiting approval from. In the below example, the clearance has been approved by the source club (Australian National Sports Club), and is awaiting approval from the association (Demo Association).

| Clearance Summary            |                  |  |  |  |  |  |  |
|------------------------------|------------------|--|--|--|--|--|--|
| Details                      |                  |  |  |  |  |  |  |
| Clearance Ref. No.:          | 799253           |  |  |  |  |  |  |
| Application Date:            | 08/08/2013       |  |  |  |  |  |  |
| Member being Cleare          | ed: test Phillip |  |  |  |  |  |  |
| Date of birth:               | 01/01/1111       |  |  |  |  |  |  |
| From Club:                   | Kanwal           |  |  |  |  |  |  |
| From Association:            | Test SW Online   |  |  |  |  |  |  |
| To Club:                     | 11               |  |  |  |  |  |  |
| To Association:              | Test SW Online   |  |  |  |  |  |  |
| <b>Overall Clearance Sta</b> | atus: Pending    |  |  |  |  |  |  |
| Cancel Clearance             |                  |  |  |  |  |  |  |
| Clearance Approval Details   |                  |  |  |  |  |  |  |
| Name                         | Clearance Status |  |  |  |  |  |  |
| Kanwal                       | Pending          |  |  |  |  |  |  |
| Test SW Online               | Pending          |  |  |  |  |  |  |
| 11                           | Pending          |  |  |  |  |  |  |

# **Related Articles**

[template("related")]